# Handleiding digitale overdracht BO - VO leerlingen groep 8

Goes, januari 2012

### Vooraf:

Dit document is grotendeels tot stand gekomen op grond van een document dat voor Walcheren is opgesteld door Dick Hoeksema. Daarvoor onze dank.

De basisscholen maken voor de overdracht van de leerlingen van groep 8 naar het VO gebruik van het Digitaal OverdrachtsDossier (DOD) van ParnasSys. Dit scheelt werk voor de leerkrachten in groep 8 en we maken zo optimaal gebruik van de mogelijkheden van ParnasSys. Op de aanmeldingsformulieren en het uittreksel uit de gemeentelijke basisadministratie na, worden alle overdrachtsformulieren digitaal verstuurd.

Elke leerling krijgt een eigen DOD. Alle op te nemen documenten moeten worden toegevoegd aan het DOD. Het betreft in ieder geval:

- het onderwijskundig rapport van ParnasSys
- het testrapport (Cito, SchoolEindOnderzoek (SEO), Drempelonderzoek of ...)
- het overzicht (in kleur) van de Cito-gegevens
- voor een LWOO-leerling een toestemmings- en zienswijzeformulier van de ouders, avlvragenlijst en aanmeldingsformulier centrale toetsdagen
- een verklaring van directeur en leerkracht groep 8.

Vervolgens voeg je daar andere relevante documenten als recente handelingsplannen of een dyslexieverklaring aan toe.

### Let op:

1. Met de PCL is overeengekomen dat ook voor een potentiële LWOO-leerling het onderwijskundig rapport van ParnasSys voldoende is, mits volledig ingevuld met voldoende informatie over de sociaal-emotionele aspecten van de leerling. De aparte zorgbijlage is dus niet meer nodig. De toestemmings- en zienswijzeformulieren kunnen gedownload worden van <u>http://www.pclswvo.nl/</u> en, nadat ze door de ouders/verzorgers ingevuld en ondertekend zijn, gescand als bijlage toegevoegd worden.

2. Als 'Advies VO' graag aankruisen Vwo, Havo/Vwo, Havo, Theoretische leerweg (= MAVO), Kaderberoepsgerichte leerweg (= VMBObk) of Basisberoepsgerichte leerweg (= VMBObk). In geval van een gemengd advies kun je twee kruisjes zetten, bijv. bij een advies MAVO/HAVO zet je kruisjes voor Havo én Theoretische leerweg. Als je ook LWOO adviseert, graag een van bovengenoemde leerwegen 'met leerwegondersteuning' aankruisen.

3. Voeg een gescande standaardbrief van je school toe met de handtekeningen van de directeur en leerkracht(en) groep 8 en een verklaring van de juistheid van de inhoud van het DOD, het onderwijskundig rapport, het testrapport, het overzicht van de Cito-gegevens en de eventuele andere documenten. Voor al je leerlingen kan dit dezelfde standaardbrief zijn.

4. Per leerling zorg je dat eerst alle benodigde informatie digitaal in ParnasSys is opgenomen. De niet-digitale documenten eerst scannen. Zorg dat alle bijlagen in **PDF** staan, anders worden de DOD's te groot.

Pas als alle informatie in ParnasSys is opgenomen moet je het DOD aanmaken. Hoe dit gaat is beschreven in de stappen hieronder.

Tot slot verstuur je per leerling een e-mail met het DOD als bijlage. In het DOD zitten de andere formulieren digitaal verpakt. Deze e-mail gaat naar de administratie van de betreffende school. Het e-mailadres staat op de laatste pagina.

Het DOD wordt beveiligd met een pincode. Vergeet niet deze in de e-mail te noemen, anders is het DOD niet te openen! De code moet bestaan uit vier cijfers. Bijvoorbeeld de cijfers van de postcode van de basisschool.

De aanmeldingsformulieren worden ingevuld en ingeleverd door de ouders/verzorgers zelf.

Stap 1: Het maken van een onderwijskundig rapport. Stap 2: Voorbereiding op het toevoegen van documenten aan een DOD.

Stap 3: Het maken van een DOD.

## Stap 1: Het maken van een onderwijskundig rapport.

Het maken van een onderwijskundig rapport binnen ParnasSys gaat als volgt.

1. Inloggen en klik op de betreffende leerling.

| Jennifer Akkerman    | (groep 8B) 02-10-   | 1998 (11 jaar)    |                |               |                          |                                                                                                    |                                       | Jennifer Akkerm |
|----------------------|---------------------|-------------------|----------------|---------------|--------------------------|----------------------------------------------------------------------------------------------------|---------------------------------------|-----------------|
| Leenlingkaart Perso  | nalia » Onderwijs s | Absentie Toelse   | n s Rappo      | rt Begeleid   | ing s Map                |                                                                                                    | Rapportage 🔒                          |                 |
| Selecteer leerlingen |                     |                   |                |               |                          |                                                                                                    |                                       | -               |
| Achternaam Roe       | eonaam Groe         | p Leerjaar Status | Uit            | ebreid zoeken |                          |                                                                                                    |                                       |                 |
|                      | 84                  | volgt onde        | rwijs 💌        | E             | zoeken                   |                                                                                                    |                                       |                 |
| Gevonden leerlinger  | 1 (25)              |                   |                |               |                          |                                                                                                    |                                       |                 |
| vchternaam           | Roepnaam            | Geboortedatum     | Groep          | Leerjaar      | Leerlingnummer           | Status                                                                                                    | Woon adres                            |                 |
| -driaanse            | Lars                | 30-07-1998        | 88             | 8             |                          | volgt onderwijs                                                                                                    | Kerktaan 13 4386 AL VLISSINGEN        |                 |
| Bree, de             | Sjoerd              | 23-12-1997        | 8A             | 8             |                          | volgt onderwijs                                                                                                    | Keizer Karelhof 44 4386 BG VLISSINGEN | -               |
| lisser               | Richelle            | 27-05-1098        | 8A.            | â             |                          | volgt onderwijs                                                                                                    | Wijenburg 51 4385 GT VLISSINGEN       |                 |
| Griep                | Lisa                | 27-05-1998        | 8A             | 8             |                          | volgt onderwijs                                                                                                    | Kievietsprenk 13 4386 DC VLISSINGEN   |                 |
| Buildemond           | Jeimer              | 26-06-1998        | 8A.            | 9             |                          | volgt onderwijs                                                                                                    | Kievietsprenk 11 4385 DC VLISSINGEN   |                 |
| lates                | Jesse               | 20-11-1997        | 64             | 8             |                          | volgt onderwijs                                                                                                    | Westerzicht 480 4385 BR VLISSINGEN    |                 |
| lel, van de          | Davy                | 19-08-1998        | 8A             | 8             |                          | volgt onderwijs                                                                                                    | Mambplein 39 4386 AA VLISSINGEN       |                 |
| lubregise            | Annemade            | 12-01-1998        | 84             | 8             |                          | volgt onderwijs                                                                                                    | Vrijburgstraat 30 4387 AJ VLISSINGEN  |                 |
| Huis in TVeld        | Lobke               | 12-03-1997        | 8A             | 8             |                          | volgt onderwijs                                                                                                    | Kievietsprenk 50 4386 DC VLISSINGEN   |                 |
| Coole                | Lana                | 11.02.1008        | 84             | 8             |                          | volot on densitis                                                                                                    | Van Dorschottaan 12 4386 EG WURSINGEN |                 |
| nieuwe leerling      | leerling importerer | n (dod) learlin   | g importeren ( | old)          | exporteer zoekresuitaten | and the second second se |                                       | Parnas 5 Sy     |

## 2. Ga naar [Begeleiding] en kies voor Onderwijskundig rapport.

| and second and second second |              |              |         | 1         | ars Adricanse 💽 |
|----------------------------------------------------------------------------------------------------|--------------|--------------|---------|-----------|-----------------|
| earlingkaart Personalia Onderwijs Absente Toetsen Rapport Bege                                                                                                    | Map          | Rapportage 🕑 |         |           |                 |
| nderwijskundige rapporten                                                                                                    |              |              |         |           |                 |
| ntam Schooljaar Onderwerp                                                                                                    | Gemaakt door |              | Wizigen | Atdrukken | Verwijderen     |
|                                                                                                    |              |              |         |           |                 |
| /                                                                                                    |              |              |         |           |                 |
|                                                                                                    |              |              |         |           |                 |
| ×                                                                                                    |              |              |         |           |                 |

- 3. Kies voor [onderwijskundig rapport toevoegen].
- 4. Vul vervolgens het onderwijskundig rapport in. Let erop dat je alle tabbladen invult! Klik hierna links onderin op 'opslaan'.

|                               | Madauratura & Caburat & Company                |              | the Denne Den     |
|-------------------------------|------------------------------------------------|--------------|-------------------|
| Leering ¥ Groep H             | Medewerker Y School M Verzichen & Into C       |              | Mijn PamasSys     |
| Cherity Schuddemat (groep     | 7/8) 24-03-1999 (11 jaar)                      |              | Chertly Scheddema |
| Leedingkaart Personalia s     | Onderwijs s Tantan Man Map                     | Rapportage 😡 | 0                 |
| Onderwijskundig rapport       |                                                |              | 1                 |
| Looding Resultation           | Kenmarken Social- Veturn Begeleiding Atsluting |              |                   |
| 1. Leerling- en schoolgegeven | 3                                              |              | c .               |
| Leerling                      |                                                |              |                   |
| Achtemaam                     | Schuddemat                                     |              |                   |
| Тизантусндзей                 |                                                |              |                   |
| Voomamen                      | Cherity                                        |              |                   |
| Roepmaans                     | Cherity                                        |              |                   |
| Gealacht                      | in longen                                      |              |                   |

5. Klik op [leerlingkaart]. Op de kaart van de betreffende leerling wordt het onderwijskundig rapport nu getoond.

|           |            |               |                 |        | A REAL PROPERTY AND A REAL PROPERTY AND A REAL PROPERTY A REAL PROPERTY AND A REAL PROPERTY AND A REAL PRO |            |                                                                                                    |             |
|-----------|------------|---------------|-----------------|--------|----------------------------------------------------------------------------------------------------|------------|----------------------------------------------------------------------------------------------------|-------------|
| Antum:    | Soort      | Onderwarp     | Gemaakt door    |        | Startdatiam                                                                                                    | Einddatiam | Categorie                                                                                                    | Status      |
| 1-03-2010 | XML Doc.   | Dinderwijskun | Annur Guldemo   |        | 16-10-2009                                                                                                    |            | Zorgniveau 2 Rekenen                                                                                                    | Lopend      |
| 4-07-2009 | Bestane    | r.thandelin   | Evelien van Spa |        | 07-09-2009                                                                                                    | 12-11-2009 | Zorgniveau 3 spelling                                                                                                    | Gesloten    |
| latum     | Toetsserie | Toetsoaam     | Onderricel      | Morenu | Datem                                                                                                    | Naam       | Onderricel                                                                                                    | Clifer      |
|           |            |               |                 |        |                                                                                                    |            |                                                                                                    | Permas Sy   |
|           |            |               |                 |        |                                                                                                    | 1.1.1.1.1  |                                                                                                    | (1) - 1 - 1 |
|           |            |               |                 |        |                                                                                                    |            | and the second second se |             |

6. Klik nu weer op: [Begeleiding] en [Onderwijskundig rapport], dan opent een nieuw venster.

| Leering #                     | Groep 1        | Medewerker              | t 🗧 Scho      | ol 🛋 🍟 Overzichten 🖉 🍟 Inf                                                                        | 10 t         |          |           | Mijn PamasSys     |
|-------------------------------|----------------|-------------------------|---------------|---------------------------------------------------------------------------------------------------|--------------|----------|-----------|-------------------|
| Lars Adriaa                   | isc (groep 8A) | 30-07-1998 (11 jaar)    |               |                                                                                                   |              |          | L         | ars Adrisanse 💽 🚺 |
| Leerlingkaart<br>Onderwijskur | Personalia »   | Onderwys s Absente      | Tootsen » Rap | port Begeleiding - Map<br>Hulpplannen<br>Dictesanalyses<br>Zergdossier<br>Onderwijskundig rapport | Rapportage 🥃 |          |           | 6                 |
| Datum                         | Schooljaar     | Onderwerp               |               | Gemaakt door                                                                                      |              | Wijzigen | Afdrukken | Verwijderen       |
| 11-03-2010                    | 2009/2010      | Onderwijskundig rapport |               | Arthur Guldems                                                                                    | and          | 0        | × 🙀       | (19)              |

7. Klik op PDF. Nu krijg je de optie om het bestand op de computer op te slaan.

Kies voor Kopie opslaan (of als dit er niet staat gewoon opslaan = het schijfje) en kies een handige plek om het op te slaan. Geef het bestand de naam van het betreffende kind met OKR erachter. Dit bestand moet straks aan het DOD worden toegevoegd.

Je hebt nu een onderdeel afgerond van de overdracht.

| Leenlingkaart Personalia Onderwijs Absente To   | elsen » Rapport Begeleiding » Map Rapportage 🥪    | 8                                                        |
|-------------------------------------------------|---------------------------------------------------|----------------------------------------------------------|
| 📔 Kopie opsiaan 🚔 🤮 🙌 Zookon 🛛 🕙 🚺 Selecteran 🙀 | 👔 🔍 • 🚺 📻 🗵 155% • 🐵 📳 • 🛛 🕲 🕾 • 👜 🛛 <b>۲</b> /10 | Cabrula exectorische formulieren<br>in plants von popier |
|                                                 |                                                   | L.                                                       |
| ruite                                           |                                                   | P                                                        |
| ParnasSys                                       |                                                   |                                                          |
| ville                                           |                                                   |                                                          |
| a de muije kun dier                             | very est                                          |                                                          |
| Sunderwijskundig                                | rapport                                           |                                                          |
| § Inhoud:                                       |                                                   |                                                          |
| Leerling (1. Leerling- en s                     | schoolgegevens)                                   |                                                          |
| Resultaten (2-4. Resultat                       | en)                                               |                                                          |
| Kenmerken (5.Leerlingke                         | nmerken)                                          |                                                          |
| Sociaal-emotioneer (6. Si                       | bciaal-emotioneel functioneren)                   |                                                          |
|                                                 |                                                   |                                                          |

8. Ook de LVS Cito resultaten moeten (in kleur) worden toegevoegd. Klik op [overzichten], [leerlingvolgsysteem], [niet-methodetoetsen leerling]. Klik vervolgens op PDF bij [nietmethodetoetsen leerling]. Selecteer de groep + leerling en klik op [toon overzicht]. Sla dit PDF-bestand weer op door op het schijfje te klikken of [Kopie opslaan], geef het de naam van het betreffende kind met CITO er achter en sla het op dezelfde locatie op.

Je hebt nu weer een onderdeel afgerond van de overdracht.

| Leating 🕅 🔓 Groep 🎕 🍟 | Medewater 🗶 🔓 1 | ichool 📫 🔒         | Oven | dchten 🖉 📊http:<br> | 4.<br> | 41.7   | 1221 | N 13- | ND 1 | 2 (CA | Mijn Pa |
|-----------------------|-----------------|--------------------|------|---------------------|--------|--------|------|-------|------|-------|---------|
| Bladwizers            | E5              | 18-04-2007         | Nee  | Leeswoordenschat    | 24     | 92     | 28   | 29    | 104  | 1     | в       |
|                       | MG              | 06-11-2007         | Nee  | Loeswoordenschat    | 18     | 91     | 33   | 28    | 85   | -5    | С       |
| 🚹 💁 📑                 | E6              | 23-04-2008         | Nee  | Leeswoordehachat    | 20     | 101    | 38   | 38    | 100  | 0     | 8       |
| B Standaard           | NEDERLANDS - C  | TO Lezen met Begri | р    |                     |        |        |      |       |      |       |         |
|                       | Tostanaam       | Datum              | ind. | Onderdeel           | Score  | Schuel | OL   | DLE   | LR%  | LR    | Mir.    |
|                       | E3              | 26-85-2005         | Nee  | Betekenisrelaties   | 26     | 104    | 9    | 17    | 189  | -8    | A       |
|                       | EB              | 30-05-2005         | Nee  | Verwijsrelaties 1   | 22     | 111    | 9    | 15    | 167  | 6     | A       |
|                       | 654             | 24-02-2006         | Nee  | Betekenisrelatics   | 30     | 112    | 16   | 20    | 125  | 4     | A       |
|                       |                 |                    |      | Verwijerelaties 2   | 23     | 125    | 16   | 20    | 125  | 4     | А       |
|                       | NEDERLANDS - CI | TO Spelling        |      |                     |        |        |      |       |      |       |         |
|                       | Teetanaam       | Datum              | ind. | Onderdee!           | Score  | Schaal | DL   | DLE   | 1.8% | £R.   | Alie.   |
|                       | 1997 M3         | 09-02-2005         | Nee  | module 2/3          | 40     | 109    | 5    | 8     | 133  | 2     | в       |
|                       |                 |                    |      |                     |        |        |      |       |      |       |         |

9. Als er nog andere belangrijke digitale documenten meegestuurd moeten worden, zoals recente handelingsplannen, die nog niet in ParnasSys zitten, zet die dan nu ook klaar.

### Stap 2: Het toevoegen van documenten aan een DOD

Voor elke leerling is een PDF gemaakt van het onderwijskundig rapport van ParnasSys en één van de LVS Cito-resultaten. Deze moeten nu nog worden toegevoegd aan het DOD. Ook eventuele andere digitale documenten (bijv. handelingsplannen) moeten worden toegevoegd.

1. Je logt in bij ParnasSys, gaat naar de betreffende leerling en klikt op [Map].

| Learlingkaart Person                       | halia s Onderwijs s Absenbe                             | Toetsen > Rapport Begeleiding                                                              | e Hap                                                                 | Rapportage 😡                                                                                                    |                                                                            |
|--------------------------------------------|---------------------------------------------------------|--------------------------------------------------------------------------------------------|-----------------------------------------------------------------------|----------------------------------------------------------------------------------------------------|----------------------------------------------------------------------------|
| eerlingkaart<br>Personalia (Meer)          |                                                         | Woorsdres (Meer)                                                                           |                                                                       | Onderwijs (Meer)                                                                                                    | î                                                                          |
| taam<br>beboortedakum                      | Lars Adriaanse<br>29-07-1998                            | Vader<br>Adres<br>Teletoonnummer<br>Telefoonnummer mobial<br>Telefoonnummer wirk<br>E-mail | heer JB Adriaanse<br>Kerklaan 13<br>4366 AL VLISSINGEN<br>0118-470905 | Leeringsummer<br>Huidig leerjaar<br>Didactische leaflijd<br>Huidige groep<br>Huidige sublesgroepen<br>Yestige publeg school<br>Weging | 6<br>8<br>57<br>8A<br>Instructlegroep 8 retainen ADE<br>Hofdvestiging<br>1 |
| Voodnummer naam<br>Voodnummer<br>Halsartsi | Adriaanse<br>0116-470905<br>Roebroeck, -<br>0116-412225 |                                                                                            |                                                                       | Weging aug 2005<br>Huidige status                                                                                                    | 0.0<br>volgt onderwijs                                                     |

2. Klik op nieuw document.

| 1 |
|---|
|   |
|   |
|   |
|   |
|   |
|   |
|   |
|   |

3. Je wilt een bestand toevoegen. Kies voor [Bestand] en [volgende].

| Leentingkaart Personalia - Onderalijs - Absentie Toetsen - Rapport Begeleiding - Mue Rapportage - Rapportage - Rapportage |  |
|----------------------------------------------------------------------------------------------------|--|
| ieuw document invooren (1/2)<br>Stap 1 van 2: soort document Outri                                                                                                    |  |
| Stap 1 van 2: soort document onf Gestand Cemai Common                                                                                                    |  |
| ouri C Bestand<br>C E-mail                                                                                                    |  |
| orr Gestand<br>C E-mail                                                                                                    |  |
| C Lemai                                                                                                    |  |
|                                                                                                    |  |
| Traumer                                                                                                    |  |
|                                                                                                    |  |

4. Alles wat je wilt toevoegen aan het uiteindelijke DOD moet je eerst uploaden via [Bladeren]. Klik hierop.

|                                                                             |              | Lars Adriaat |
|-----------------------------------------------------------------------------|--------------|--------------|
| .eerlingkaart Personalia Onderwijs Absentie Toetsen Rapport Begeleiding Map | Rapportage 😔 |              |
| Bestand toevoegen                                                           |              |              |
| (stand (Maximate grootle: 2 Mb)                                             | Baderen      |              |
|                                                                             |              |              |
|                                                                             |              |              |
|                                                                             |              |              |
|                                                                             |              |              |
|                                                                             |              |              |
|                                                                             |              |              |

5. Ga naar de map waar de zojuist opgeslagen bestanden staan. D.m.v. het pijltje krijg je zicht op de mappen van de computer.

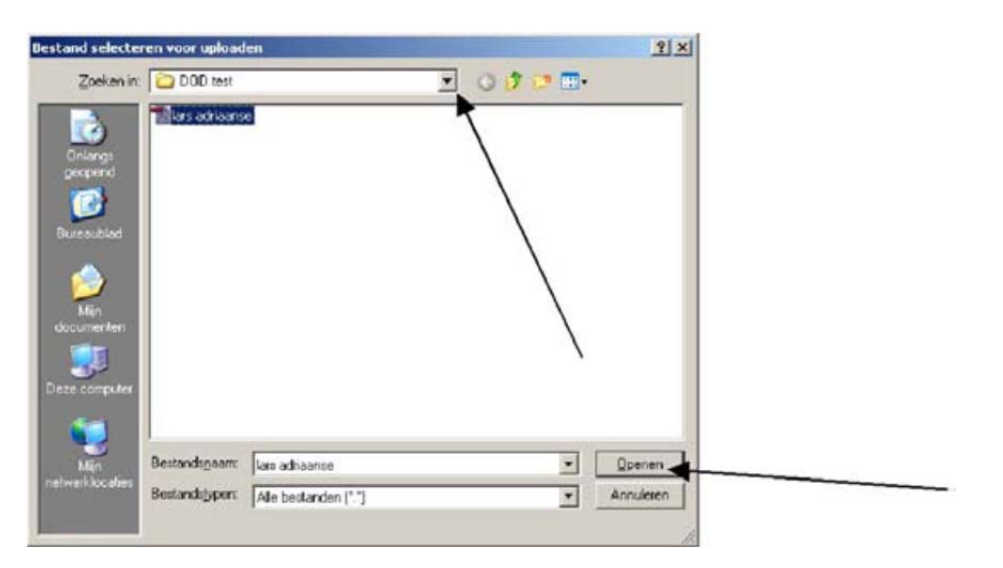

6. Kies het juiste bestand en kies openen. Klik op [volgende] ... even wachten, het document wordt nu in ParnasSys geladen ... geef het een onderwerp en kies [opslaan].

| Leartholant       Despectage       Respectage         Scheartige       Base       Respectage         Datam       Scheartige       Social         Constraint       Scheartige       Social         Constraint       Scheartige       Social         Constraint       Social       Social         Constraint       Social       Social         Constraint       Social       Social         Constraint       Social       Social         Constraint       Social       Social         Constraint       Social       Social         Constraint       Social       Social         Social       Social       Social         Social       Social       Social         Social       Social       Social         Social       Social       Social         Social       Social       Social         Social       Social       Social         Social       Social       Social         Social       Social       Social         Social       Social       Social         Social       Social       Social         Social       Social       Social                                                                                                    | Part of the states | ISE (GLOBD OH)     | 30-07-3 aas (11 Jaar)   |                                         | 12                            | -information and the |
|----------------------------------------------------------------------------------------------------|--------------------|--------------------|-------------------------|-----------------------------------------|-------------------------------|----------------------|
| Determinantic         Social Plant         PlantSocialization of the second second seco                        | Learlingkaart.     | Personalia         | Onderwis . Absentie. 19 | tatos, I. Report, I. Reprintmas, J. Bap | Registere @                   | 1                    |
| Darban     Pedrea/poor     Sound     Pedrea/poor       -     -     -     -     -       -     -     -     -     -       -     -     -     -     -       -     -     -     -     -       -     -     -     -     -       -     -     -     -     -       -     -     -     -     -       -     -     -     -     -       -     -     -     -     -       -     -     -     -     -       -     -     -     -     -       -     -     -     -     -       -     -     -     -     -       -     -     -     -     -       -     -     -     -     -       -     -     -     -     -       -     -     -     -     -       -     -     -     -     -       -     -     -     -     -       -     -     -     -     -       -     -     -     -     -       -     -     - <th>inermenter i</th> <th></th> <th></th> <th></th> <th></th> <th></th>                                                                                                    | inermenter i       |                    |                         |                                         |                               |                      |
| Image: Construction of the second second | ම්ක්ෂිත            | (Beltan)           | ter Sout 99d            | Bacolagoska Ganzaa/Méser                |                               |                      |
| Gesen ndscunfishten (S)         Nottlecategorie         Gemaakt door           Istum         Schoolgaar         Soort         Onderwerp         Nottlecategorie         Gemaakt door           16:05.25910         2080/2810         Beefund         GIAER         Afflux Guifdementél           18:05.25910         2080/2810         Beefund         Lass Additazere         Afflux Guifdementél           18:05.25910         2080/2810         Beefund         Lass Additazere         Afflux Guifdementél           18:05.28900         2080/2810         Stélit. (Bezursten)         OnderseGuidementél gepjeeft         Afflux Guifdementél                                                                                                    |                    | 2006               | 2018 - 3                |                                         | - actives                     |                      |
| Generation discutisation Dis-         Onderwerp         Notific categorie         Generati door           Nature         Schooljaar         Soort         Onderwerp         Notific categorie         Generati door           16:05.25010         Beeflund         CIARER         Afflux Galifornandi         Afflux Galifornandi           16:05.25010         Soort         Cirden 4(sharane         Afflux Galifornandi         Afflux Galifornandi           16:05.25010         Soort         Cirden 4(sharane         Afflux Galifornandi         Afflux Galifornandi           16:05.25010         Statis         Statis         Cirden 4(sharanti) appent         Afflux Galifornandi                                                                                                    |                    |                    |                         |                                         |                               |                      |
| Statum         Schoolgaar         Soort         Onderwerp         Notification Gemaakt door           6x03x010         Schoolgaar         Besteud         GVRR         Metrus Sublemented           6x03x010         Schoolgaar         Basturd         Lass Addisacree         Addus Sublemented           6x03x010         Schoolgaar         Schoolgaar         Lass Addisacree         Addus Gubbersond           6x03x010         Schoolgaar         Lass Addisacree         Addus Gubbersond         Addus Gubbersond           6x03x010         Schoolgaar         Gubbersong Gubbersong         Addus Gubbersond         Addus Gubbersond                                                                                                    | Geografien         | elecure an Ban (3) |                         |                                         |                               |                      |
| 16-05-2010 2006/20110 Bestual CUARE CUARE Adduaren Adduaren Addu<br>Adduaren Adduaren Adduaren Adduaren Adduaren Adduaren Adduaren Adduaren Adduaren Adduaren Adduaren Adduaren Addu                                                                                                    | Natum              | Schooljaar         | Soort                   | Onderwerp                               | Notitiecategorie Gemaakt door |                      |
| 16-03-2010 2008/2010 Beelund Law Addiance Addiance Addi                                                                                                    | 0-05-2010          | 2065/2910          | Bestand                 | GWER                                    | Refitus Guideenschil          |                      |
| 14-03-2860 2069/2816 3811. Decurrent OctobereGoleunitig appent Adbur Guidenered                                                                                                    | 6-03-2010          | 2069/2010          | Baetand                 | Lass Aditanze                           | Authur Guldemond              |                      |
|                                                                                                    | 1-05-2910          | 2063/2919          | Mil Beturneri           | Cardenal/second/g rappart               | Author Guidemond              |                      |
|                                                                                                    |                    |                    |                         |                                         |                               |                      |

 Op deze manier voeg je alle bestanden van de betreffende leerling toe. In elk geval dus het onderwijskundig rapport (OKR) en de LVS Cito bijlage. Zijn er meer documenten, dan herhaal je bovengenoemde werkwijze.

Alles wat beschikbaar is en wat mee kan worden genomen in het DOD zie je voor je.

### Stap 3: Het maken van een DOD

 Wanneer alles in ParnasSys is geladen, kies je weer voor de leerlingenkaart van de leerling, daarna [Map], onderaan [nieuw document], en [Digitaal Overdrachts Dossier]. Daarna [volgende].

| Leerlingkaart Pe<br>Nieuw document i<br>Stap 1 van 2: soo | rsonalia » Onderwijs » Absente Toetsen » Rapport Begeleiding » Mac<br>nivoeren (1/2)<br>int document | Rapportage 🥪 |
|-----------------------------------------------------------|----------------------------------------------------------------------------------------------------|--------------|
| Soart                                                     | C Bestand<br>C E-mail<br>C Note<br>C Notes                                                           |              |
|                                                           |                                                                                                    |              |
| 2                                                         |                                                                                                    |              |
| voriga volgende                                           | annuleren                                                                                            | Parmas R.    |

2. Vink hier alle onderdelen aan en vul 2x een zelf gekozen pincode in (bijv. de vier cijfers van de postcode). Alleen met deze code is het DOD te openen. Vink vervolgens de bestanden aan die je mee wilt sturen (het OKR en evt. handelingsplannen) en klik tot slot op voltooien.

| COON                 | ingenant Post    | scharte s concernings s Absonate 10es | au s crabbou pañararogă s erob | watchounde FM | e.          |
|----------------------|------------------|---------------------------------------|--------------------------------|---------------|-------------|
| Digita               | al Overdrach     | ts Dossier aanmaken                   |                                |               |             |
| D                    | le volgende onde | rdelen toevoegen:                     |                                |               |             |
| 12                   |                  | Persoonsgegevens                      |                                |               |             |
| 1                    |                  | Advies VO                             |                                |               |             |
| 1                    |                  | Resultaton landelijko toetsen         |                                |               |             |
| 5                    |                  | Schoolioophaan                        |                                |               |             |
| 1                    |                  | Hulpplannen                           |                                |               |             |
| 4                    |                  | Verzuim                               |                                |               |             |
| Pincod               | de:              |                                       |                                |               |             |
| Pincode bevestiging: |                  |                                       |                                |               |             |
| D                    | le volgende best | anden meesturen:                      |                                |               |             |
| 561                  | Datum            | Underwerp                             |                                |               |             |
| ×                    | 24-07-2009       | owers                                 |                                |               |             |
|                      | 10-03-2010       | Loss Advisiones                       |                                |               |             |
|                      | 10-03-2010       | Lars Adireanse                        |                                |               |             |
|                      |                  |                                       |                                |               |             |
|                      |                  | /                                     |                                |               |             |
|                      | /                |                                       |                                |               |             |
|                      |                  |                                       |                                |               |             |
| _                    | *                |                                       |                                |               |             |
| vorig                | voltopien        | annulecen                             |                                |               | Parnas - Sy |

- 3. Na korte tijd verschijnt een venster waarmee je het DOD kunt opslaan. Wanneer dit niet gebeurt moet er waarschijnlijk bovenaan op een waarschuwingsbalk van Internet Explorer worden geklikt en het downloaden worden toegestaan, doe dit. Er verschijnt nu een venster. Klik op [opslaan]. Sla het bestand op in een goed terug te vinden map. Dit bestand voeg je uiteindelijk toe aan de e-mail en wordt naar de VO-school verstuurd.
- 4. Wanneer alle DOD's voor een school klaar zijn moeten deze per mail worden verzonden naar

aanmelding@ostrealyceum.nl

Vergeet vooral niet de pincode te vermelden!